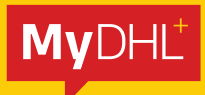

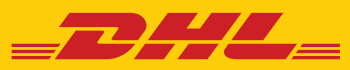

# **eSECURE** 操作指南

DHL Express – Excellence. Simply delivered.

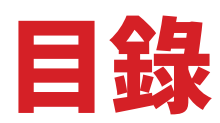

|   | 帳戶管理員註冊                                                                   | 3  |
|---|---------------------------------------------------------------------------|----|
| • | <b>授權程序</b><br>登入MyDHL <sup>+</sup><br>授權用戶<br>自動授權合作夥伴的請求<br>自動拒絕來歷未明的請求 | 5  |
|   | 通知帳戶請求者                                                                   | 11 |
|   | 通知帳戶管理員                                                                   | 13 |

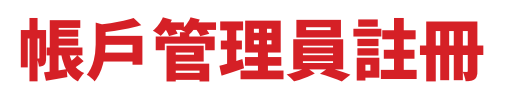

DHL 帳號啟動 eSecure 後,管理員將會收到來自 noreply@dhl.com 的「建立密碼」 (Create Password)電郵,以完成MyDHL<sup>+</sup>使用者檔案的註冊程序。

| Express                                                                                             | 協助與支援                                             |
|----------------------------------------------------------------------------------------------------|---------------------------------------------------|
|                                                                                                    |                                                   |
| 愛的 Tommy HK,                                                                                        |                                                   |
| 迎來到 MyDHL+ -, 一站式國際速遞服務方案。您可在此建立<br>門收件, 查看貨件狀態, 以及更多實用功能!                                          | 貨件、管理貨件、查詢運费、預約                                   |
| MyDHL+登入                                                                                            |                                                   |
| 們會致力滿足您的寄件需要!                                                                                       |                                                   |
| 時,如您需要連繫我們,請致電客服熱線: +852 2400 3388                                                                  |                                                   |
| 致,                                                                                                  |                                                   |
| yDHL+国际                                                                                             |                                                   |
| 系統郵件,請勿回覆。                                                                                          |                                                   |
|                                                                                                    | RESS                                              |
| 使用條款!隱私權聲明!運輸條款輕細則                                                                                  | 2024 © DHL Group                                  |
|                                                                                                    |                                                   |
| - DHL Express                                                                                       | بى   Help and Support Find a location   Q English |
| Home Ship Track                                                                                     | Re                                                |
| Create Password                                                                                     |                                                   |
| Create a New Password                                                                               |                                                   |
| Password                                                                                            |                                                   |
|                                                                                                    |                                                   |
| Contirm Password                                                                                    |                                                   |
| ✓ I accept the DHL Express Terms and Conditions and Digital<br>Custome Invices Terms and Conditions |                                                   |
| I accept the DHL Express Privacy and Cookies Policy                                                 |                                                   |
|                                                                                                    | Croate Passu                                      |
|                                                                                                    | oreate r ussy                                     |

| Home Ship Track                                                                               | Password created |         | Register |
|-----------------------------------------------------------------------------------------------|------------------|---------|----------|
| Create Password                                                                               | Co               | Intinue |          |
| Create a New Password                                                                         |                  |         |          |
| Password                                                                                      | ~                |         |          |
| Confirm Password                                                                              |                  |         |          |
|                                                                                               |                  |         |          |
| ✓ I accept the DHL Express Terms and Conditions and D<br>Customs Invoice Terms and Conditions | igital           |         |          |
| I accept the DHL Express Privacy and Cookies Police                                           | су               |         |          |
|                                                                                               |                  |         |          |

當現有 MyDHL<sup>+</sup> 用戶成為已啟動 eSecure 功能之帳戶管理員,將會收到來自 esecure@dhl.com 的「歡迎加入」(Welcome)電郵。當您透過 eSecure 以帳戶管 理員身分首次成功登入後,亦會收到同一電郵。

| Express                                                                                | Help Center Link |
|----------------------------------------------------------------------------------------|------------------|
| 尊敬的 Dhi Dhi :                                                                          |                  |
| 感謝您使用DHL eSecure,這項先進的保安功能可助您管理DHL                                                     | Express帳戶。       |
| 查看來自noreply@dhl.com的電郵,並為新開立的用戶檔案建立密<br>https://mydhl.express.dhl 使用現有的MyDHL+資料登入,立即享用 | 習碼,或透過<br>用這項功能! |
| 當您啟用eSecure後,只有授權用戶可透過MyDHL+或eMailship伺<br>帳戶。                                         | 使用您的DHL Express  |
| 如有任何疑問或需要技術支援, 請聯絡我們 或 hkgwebmaster@d                                                  | ihl.com          |
| DHL Express eSecure 團隊<br>謹啟                                                           |                  |
| 請勿回覆此電郵 - 收件箱不受監控。                                                                     |                  |
|                                                                                        |                  |
| 使用條款   赚私權及Cookies   條款及细則                                                             | 2024 © DHL Group |

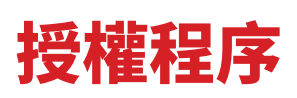

當有人要求使用 DHL Express 帳戶號碼,系統便會發出名為「DHL eSecure 請求授權」 (DHL eSecure Approval Request)的電郵。以下是批准及拒絕授權的步驟。

## <mark>第1步:</mark>登入MYDHL⁺

登入 MyDHL<sup>+</sup> 後,可在「**我的貨件設定**」(My Shipment Settings)選擇「**進入** eSecure」 (Access eSecure)頁面。

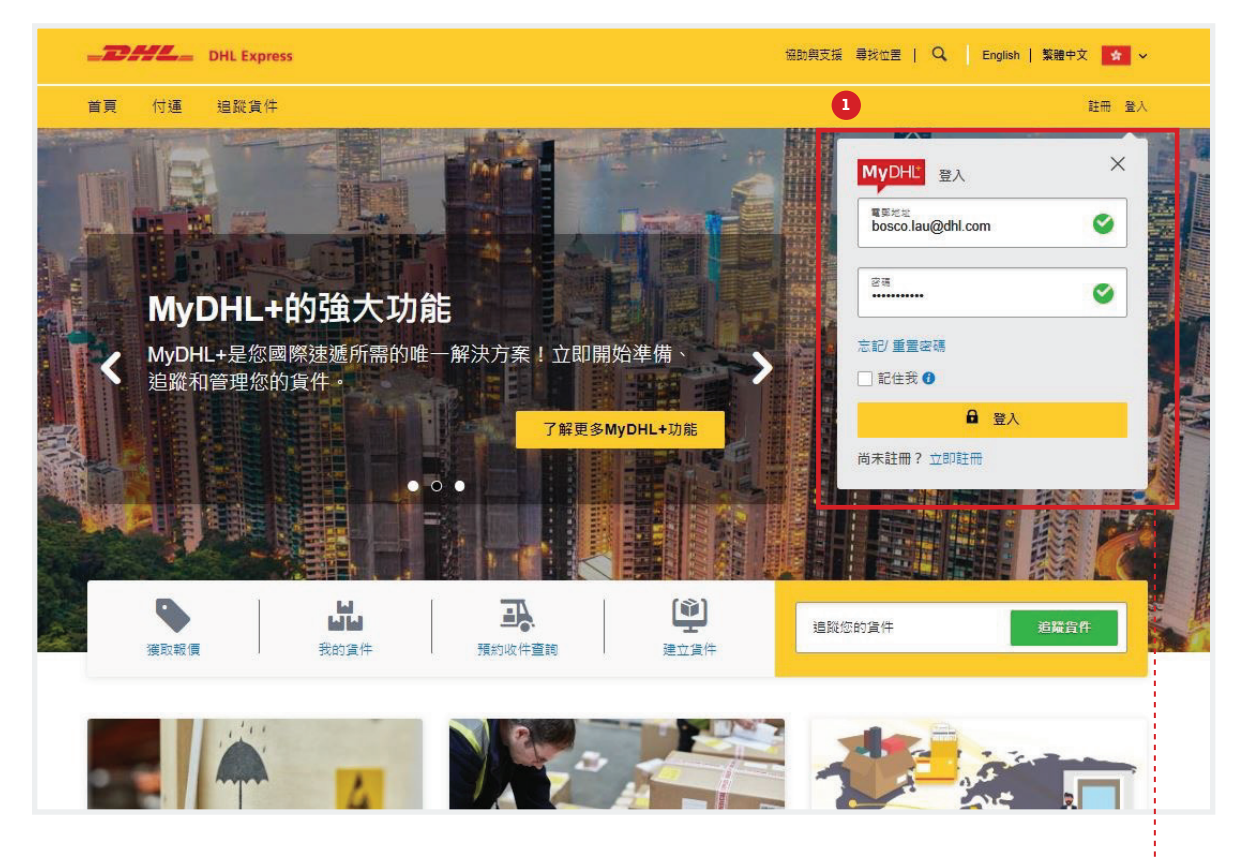

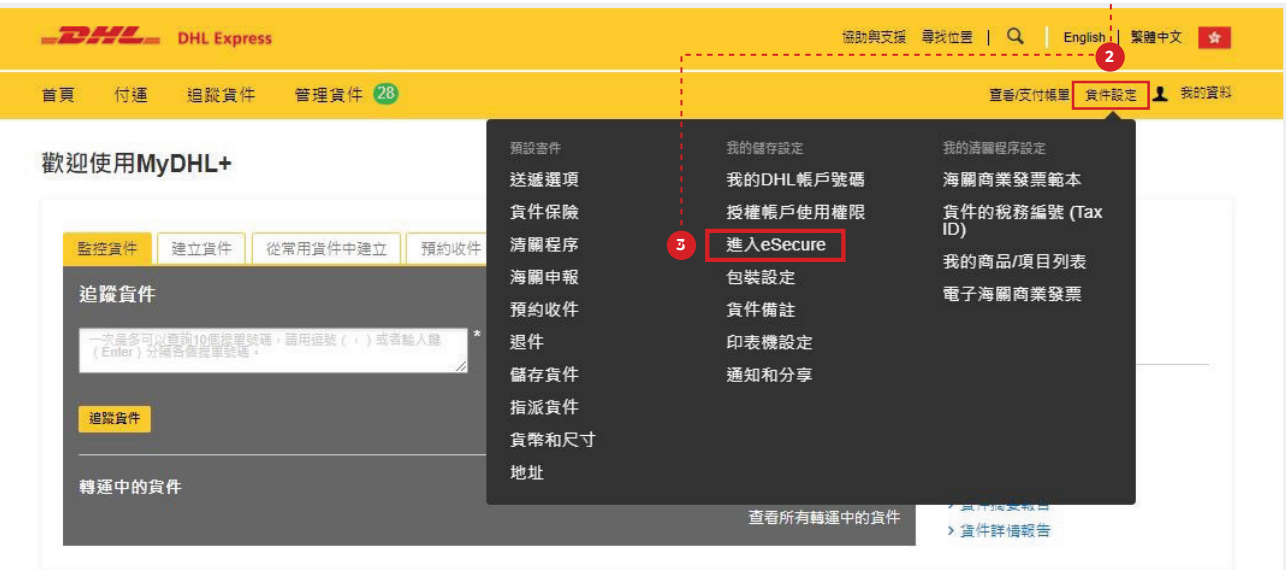

# 第2步:授權用戶

帳戶管理員可以透過數個選項將寄件人列入授權名單:

如您首次使用 eSecure 功能,需先同意有關條款及細則。

| 授權用戶          | 條款及細則                                                                                                    |
|---------------|----------------------------------------------------------------------------------------------------|
| 帳戶號碼          |                                                                                                    |
| 帳戶管理員         | DHL eSecure (下文裝稱 'eSecure')是一項領先的保安功能,可防止未經授權的用戶還過電子付運工具使用您的DHL Express帳戶。客戶可透過MyDHL+使用<br>eSecure功能,並項指派一名"管理員"負責管理eSecure用戶的安全權限。                                                                                                |
| 授雜域名          | 可在"城戶說碼"頁面描派管理DHL Express視戶(下文時帶視戶)的帳戶管理員(下文時帶管理員))。成功畝用eSecure後,如有使用帳戶的新請求,管理員將會<br>收到通知,並決定提載或提倡提電設備設用戶,亦可在"投權用戶 實面,檢視所有等待授權的用戶。如管理員已給予"電郵地址同意書",首次於電子付還工具<br>(MuDH ##Formalishia) 當試作用編品時,新述專業者的理解理目的關始課題。                       |
| 「授權嘱號使用權限」之授權 | 、MIDFIC:Additionality)重になどがなかった。Missionを用きると考えたのはAndianalityである。<br>影響下方的 提次 按扭线、代表 図向DHL Express時経営をBecure目的而正式指派的管理員。DHL可能會結時被視您作為客户的DHL eSecure指派管理員及管<br>理客戶的域長経興的資格。DHL可随時目代完後市在DHL eSecure的解散及時間。及 / 武物 / DHL eSecure前断示事子通知。 |
| 我的域名          |                                                                                                    |
|               |                                                                                                    |
|               |                                                                                                    |

# 授權個別用戶的步驟

- 1. 點選「授權用戶」(Authorized User)
- 2. 在狀態欄點選「待處理」(Pending), 再點擊「搜尋」(Search)。
- 3. 「待處理」的請求將會在以下清單顯示
- 4. 勾選想授權的電郵,點選「授權」(Approve)或「拒絕」(Reject)。

| 皮催用尸          | 授權用戶               |          |              |
|---------------|--------------------|----------|--------------|
| <b>底戶號碼</b>   | 電郵地址               | 帳戶號碼     |              |
| 場戶管理員 受權域名    | 狀態                 | 寄件地      |              |
| 「授權帳號使用權限」之授權 | 授權<br>年二月二日<br>侍太理 | HONG KON | G SAR, CHINA |
| 民的域名          | VA REMARK          |          |              |
|               | 進階段尋▼              |          |              |
|               |                    |          |              |
|               |                    |          | 3 题          |
|               |                    |          | 3 📰 🕮        |

#### 備註\*上載多個授權用戶資料

如果您需要授權大量用戶,不妨善用「上載」(Upload)功能上載有關檔案。上載頁面備有範例作參考。

### 自動授權可信賴的合作夥伴

授權網域功能讓系統自動授權特定電子郵件網域的請求。 如果您不想手動授權來自公司內部或合作夥伴的請求,此功能便能派上用場。

#### 1. 點擊「授權網域」

- 2. 在網域名稱欄位中輸入電子郵件網域
- **3.** 點擊「新增」

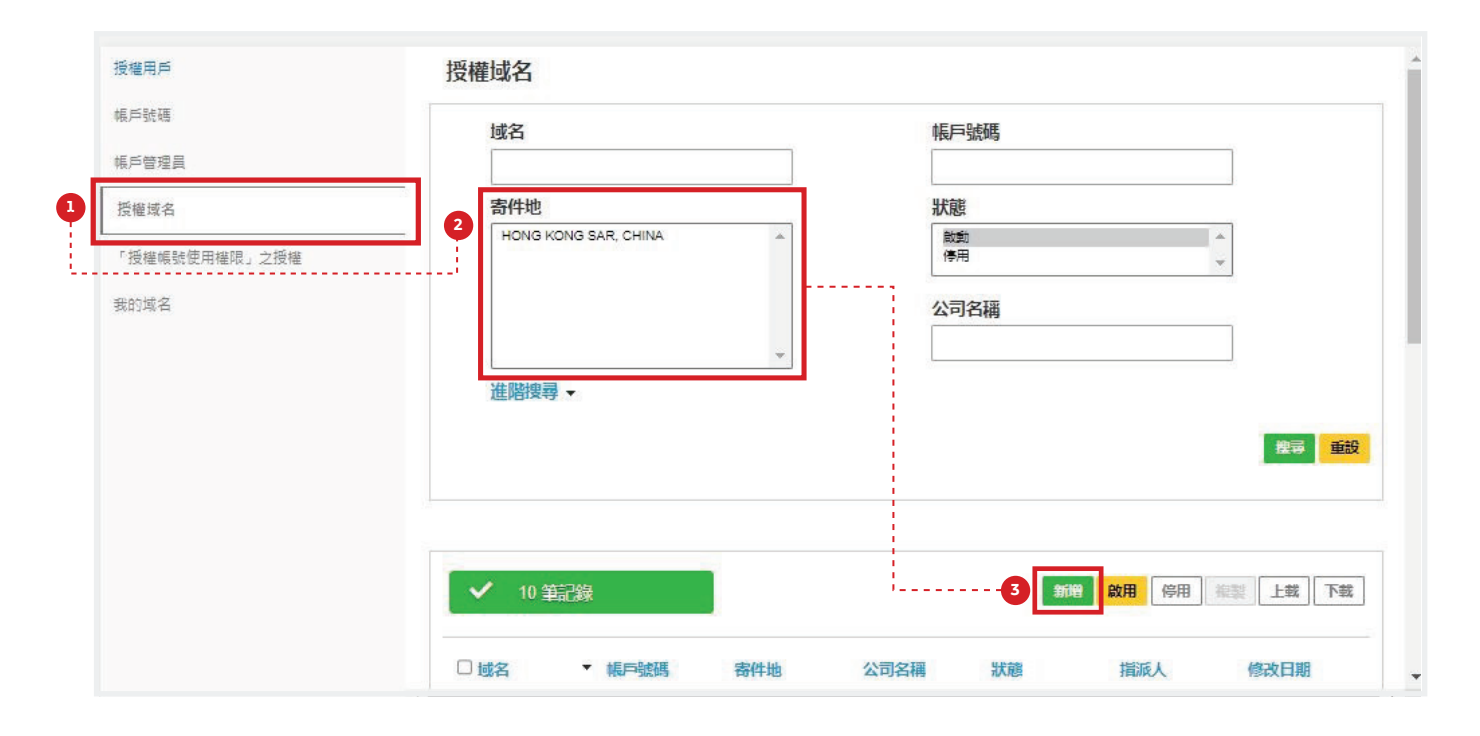

|              | 授權域名                                                                |                                                        |                                                     |                                                              |                                                                    |
|--------------|---------------------------------------------------------------------|--------------------------------------------------------|-----------------------------------------------------|--------------------------------------------------------------|--------------------------------------------------------------------|
| 長戶號碼         |                                                                     |                                                        |                                                     |                                                              |                                                                    |
| 戶管理員         |                                                                     | 名欄位,使用逗號(,)分隔多                                         | 3個輸入。                                               |                                                              |                                                                    |
| 5權域名         | 帳戶號碼                                                                |                                                        | 域名                                                  |                                                              |                                                                    |
| 授權嘱號使用權限」之授權 |                                                                     |                                                        | ^^                                                  |                                                              | ^^ ^                                                               |
| 的域名          |                                                                     |                                                        |                                                     |                                                              | 儲存取                                                                |
|              |                                                                     |                                                        |                                                     |                                                              |                                                                    |
|              |                                                                     |                                                        |                                                     |                                                              |                                                                    |
|              |                                                                     |                                                        |                                                     |                                                              |                                                                    |
|              |                                                                     |                                                        |                                                     |                                                              |                                                                    |
|              | 禁用域名列表▲                                                             |                                                        |                                                     |                                                              |                                                                    |
|              | 禁用或名列表▲<br>@128.com                                                 | @183.com                                               | @aol.com                                            | @astaga.com                                                  | @balitribune.com                                                   |
|              | 禁用或名列表▲<br>@128.com<br>@bimamail.com                                | @163.com<br>@bolehmail.com                             | @aol.com<br>@centrin.net                            | @astaga.com<br>@dhisender.com.mx                             | @balitribune.com<br>@e-mail.dk                                     |
|              | 禁用或名列表 ▲<br>@128.com<br>@bimamail.com<br>@eilnews.com               | @163.com<br>@bolehmail.com<br>@email.com               | @aol.com<br>@centrin.net<br>@etik.com               | @astaga.com<br>@dhisender.com.mx<br>@everyone.net            | @balitribune.com<br>@e-mail.dk<br>@facebook.com                    |
|              | 禁用或名列表 ▲<br>@ 128.com<br>@bimamail.com<br>@eilnews.com<br>@forum.dk | @163.com<br>@bolehmail.com<br>@email.com<br>@gexik.com | @aol.com<br>@oentrin.net<br>@etik.com<br>@gmail.com | @astaga.com<br>@dhlsender.com.mx<br>@everyone.net<br>@gmx.es | @balitribune.com<br>@e-mail.dk<br>@facebook.com<br>@googlemail.com |

備註\*您可以新增多個電郵網域至授權網域清單

## 自動拒絕來歷未明的請求

「我的網域」(My Domain)是全新保安功能,容許您控制能發送請求的電郵網域。 您可以將電郵網域加到我的網域,從此該網域將視為可信賴,並列在許可名單上。 系統將自動拒絕其他網域的請求。

備註\*如果您不希望公司以外的人使用您的 DHL Express 帳戶寄件,建議使用此功能。

- 1. 點擊「我的網域」
- 2. 在網域名稱欄位中輸入電子郵件網域
- **3.** 點擊「新增」

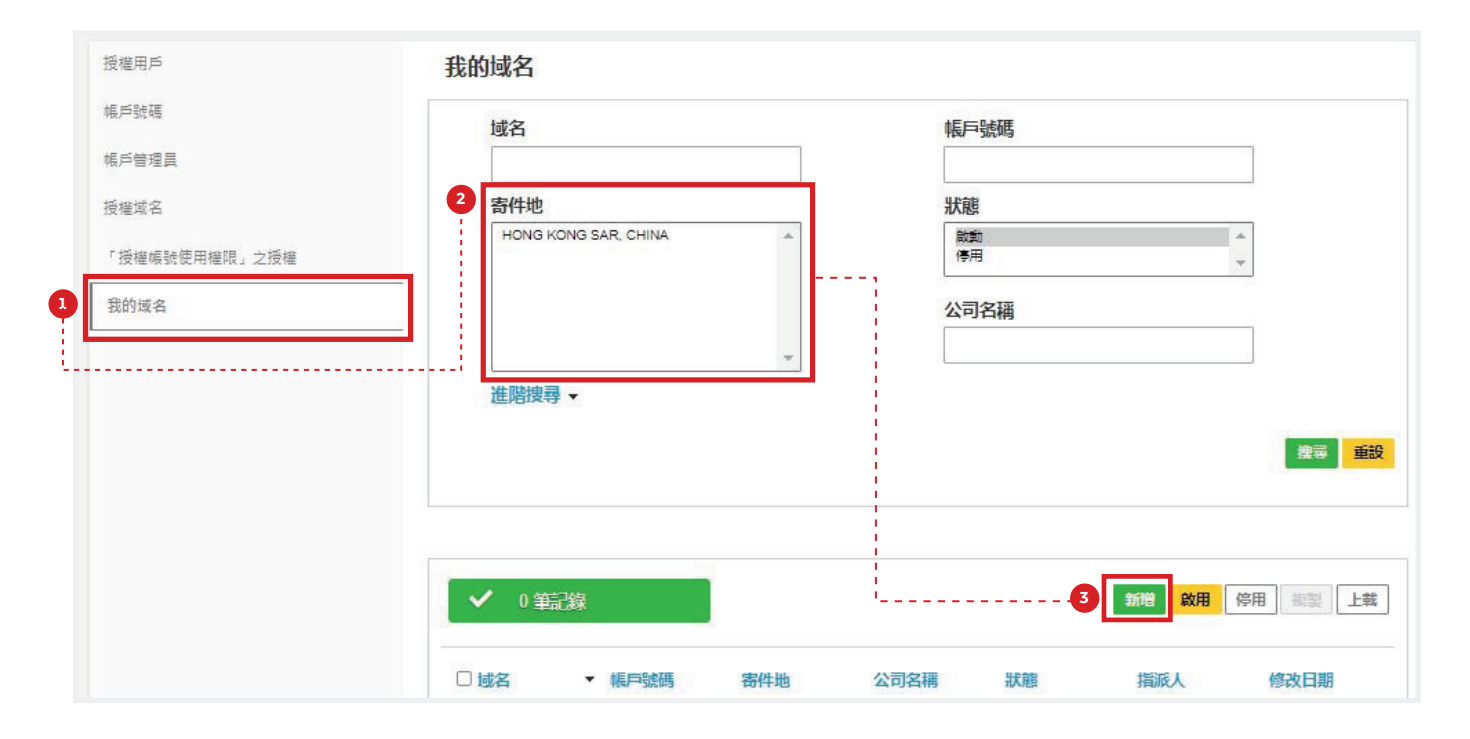

| DHL Express                   |                             |                             | 協助與支援 尋找位善   🔍 English   繁體中文 💁 |
|-------------------------------|-----------------------------|-----------------------------|---------------------------------|
| 首頁 付運 追蹤貨件 曾                  | 理貨件 28                      |                             | 直着/反付帳單 負件設定 👤 我的資料             |
| 授權用戶<br>帳戶號碼<br>帳戶管理員<br>授權域名 | 我的域名<br>⑦ 於城名屬位, 使用<br>順戶號碼 | 回號 (,) 分隔多個職人。<br>「訪名」<br>* | *                               |
| 「授權嘱號使用權限」之授權<br>我的域名         |                             |                             | ▲                               |

備註\*您可以新增多個電郵網域至我的網域清單,緊記用「,」將不同電郵網域隔開。

#### 新增多個帳戶管理員

如需超過一位帳戶管理員,首位帳戶管理員可以輕鬆新增其他帳戶管理員。 建議委任多於一位管理員,確保能及時回應請求。

| 權用戶          | 帳戶管理員     |                            |
|--------------|-----------|----------------------------|
| 戶號碼          | 2 帳戶號碼    | 電郵地址                       |
| 2P曾埋頁<br>    |           |                            |
|              | 公司名稱      | 寄件地<br>HONG KONG SAR CHIMA |
| 授權帳號使用權限」之授權 |           |                            |
| 的域名          | 狀態        |                            |
|              | 啟動<br>(學用 | × v                        |
|              | 進階搜尋 →    |                            |
|              |           | 推尋                         |
|              |           |                            |
|              |           |                            |
|              |           |                            |

| 授權用戶          | 帳戶管理員                     |       |                     |
|---------------|---------------------------|-------|---------------------|
| 帳戶號碼          |                           |       |                     |
| 帳戶管理員         | 972 / 532 Wei             |       |                     |
| 授權域名          | *必須填寫。填寫帳戶管理員的資料。         |       |                     |
| 「授權帳號使用權限」之授權 | 名字                        | *     | 姓氏 *                |
| 我的域名          | 電郵地址                      |       | 語言                  |
|               |                           | *     | 選擇語言 ▼ *            |
|               | 公司                        | -     | 寄件地                 |
|               | DHL                       | _ ^ _ | HONG KONG SAR CHINA |
|               | 電話<br>電話類別 區號 電話          | *     |                     |
|               | 于提電話     ●       出煙     ▼ |       |                     |
|               |                           |       | 新増 儲存 取満            |
|               |                           |       |                     |

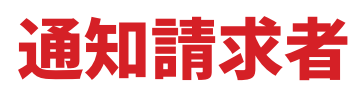

當您收到授權請求時,請求者亦會收到電郵通知,說明請求現正等待管理員授權。

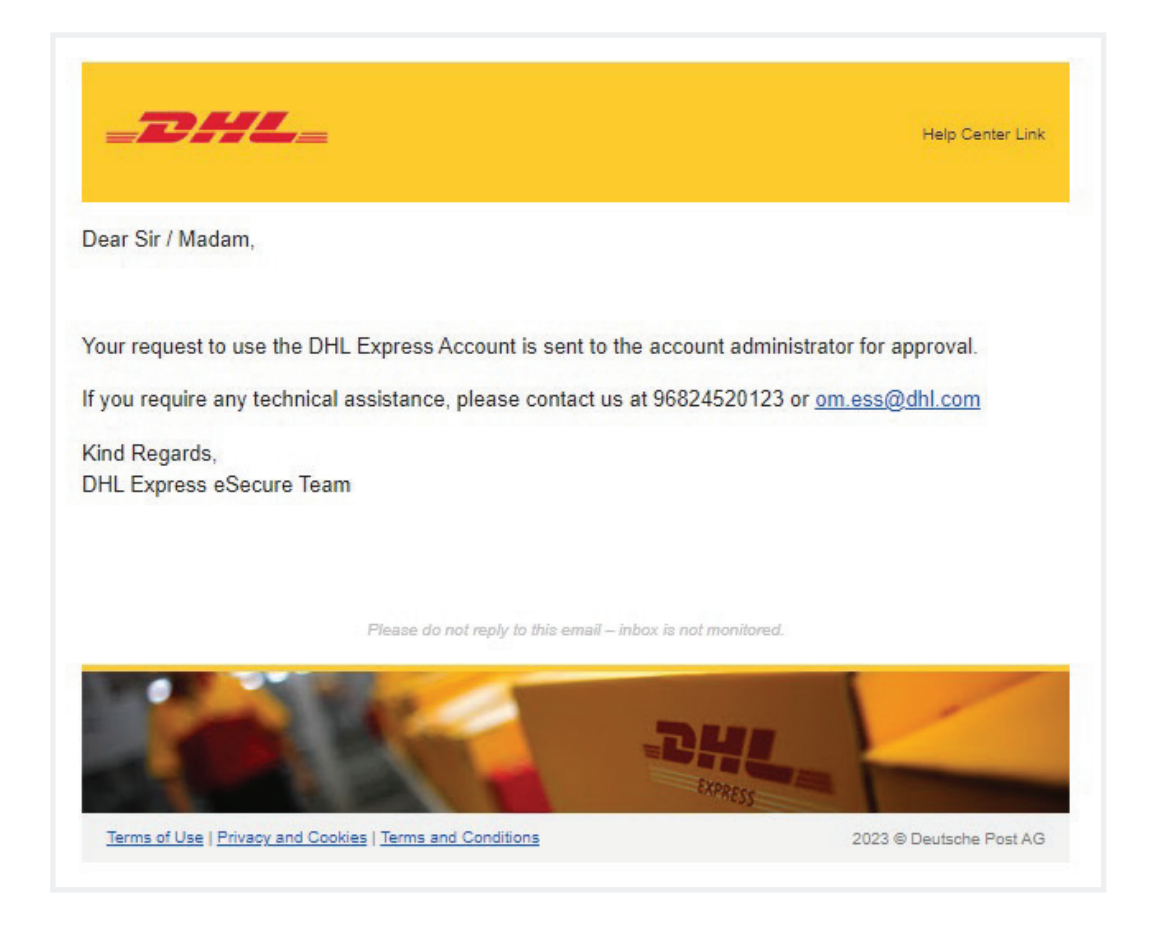

備註\*如您允許「電郵地址同意書」(Email ID Consent)選項,請求者將可查閱您的聯絡資料。

DHL\_

#### Email ID Consent

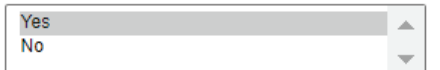

|          | t to use the DH  | Everess Acces  | unt has been sent to the  | below account admini |
|----------|------------------|----------------|---------------------------|----------------------|
| unreques | a to use the DHI | L Express Acco | unit has been sent to the | below account admini |
| oproval. |                  |                |                           |                      |
| oproval. |                  |                |                           |                      |
| oproval. | FIRSTNAME        | LASTNAME       | EMAIL ID                  | PHONE NUMBER         |

Help Center Link

DHL eSecure Team

Rease do not reply to this email - Inbox is not monitored.

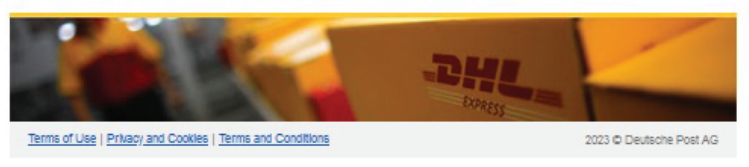

無論授權或拒絕,請求者都會收到批核結果。

#### 授權請求(範例)

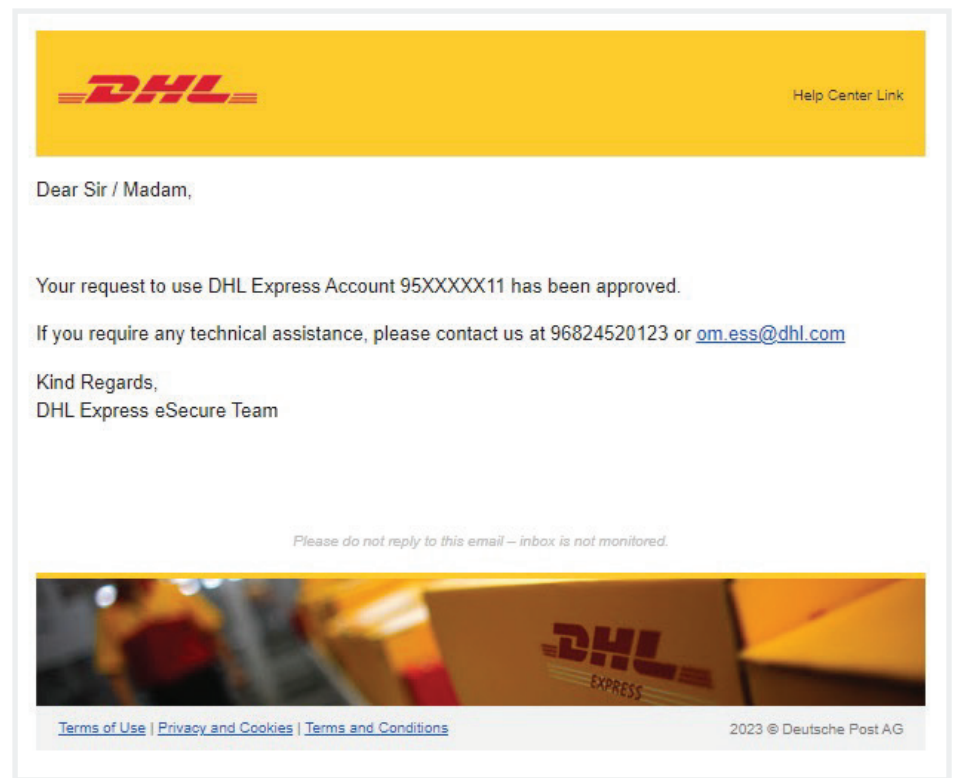

#### **拒絕請求**(範例)

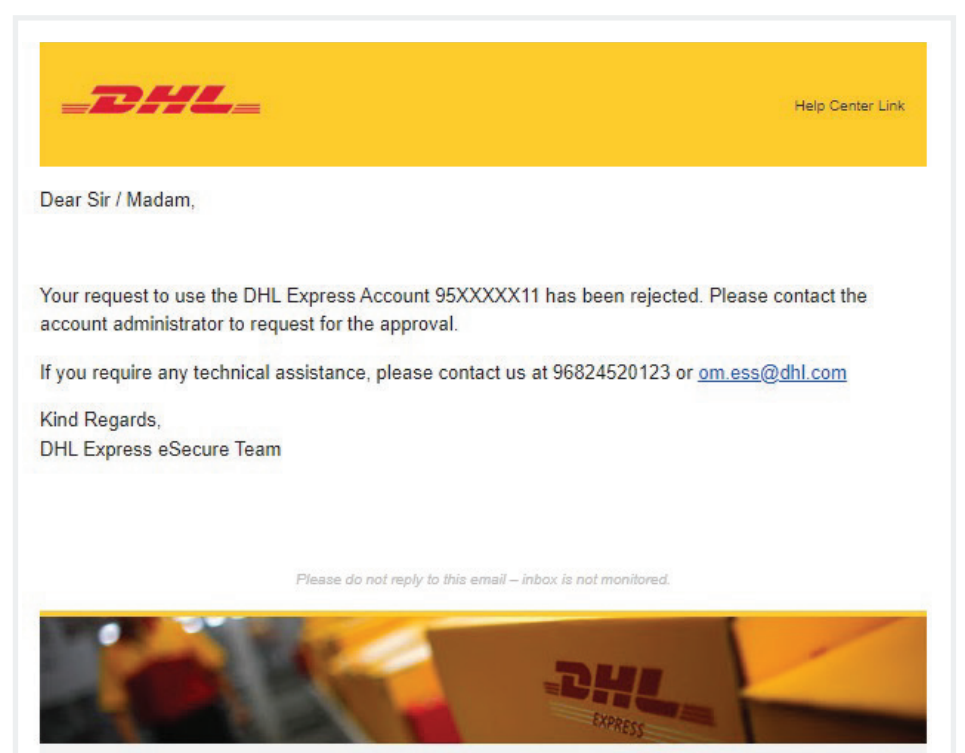

2023 © Deutsche Post AG

Terms of Use | Privacy and Cookies | Terms and Conditions

**備註\***當請求遭系統自動拒絕, 請求者不會收到電郵通知。 請求者需另行知會帳戶持有人, 要求將狀態設置為「**已授權**」。 在 MyDHL<sup>+</sup>建立貨件時,請求者會獲通知。

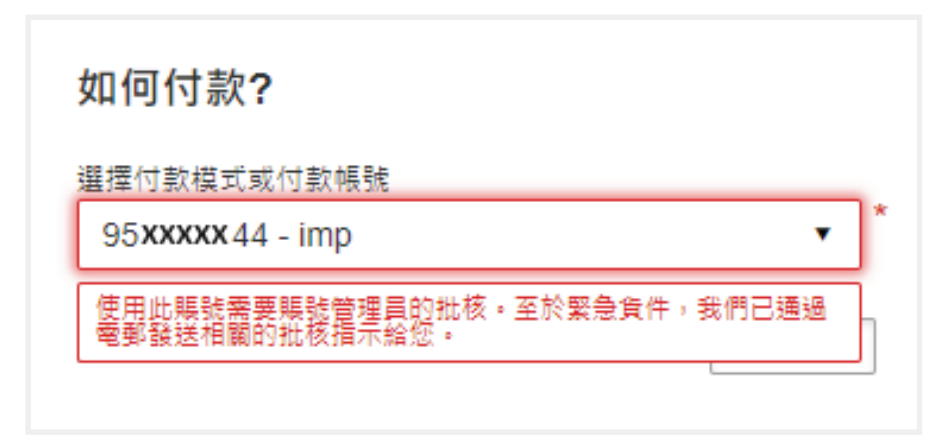

給管理員的通知

當請求遭系統自動拒絕,帳戶管理員會獲電郵通知,說明哪個請求遭拒。

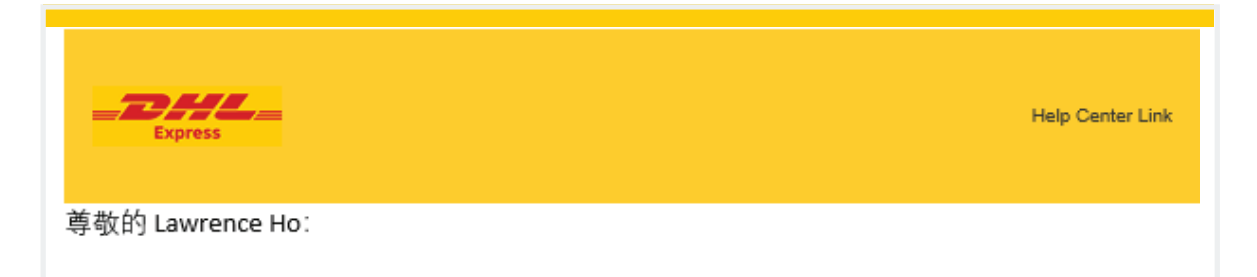

截至 29/05/2024,以下的電郵地址已自動被拒絕授權,因其電郵域名已在我的域名中被拒絕 授權。

| 編號 | 電郵地址    | 寄件人姓名   | 公司名稱 | 帳戶號碼 |
|----|---------|---------|------|------|
| 1  | XXXXXXX | XXXXXXX | XXXX | XXXX |
| 2  | XXXXXXX | XXXXXXX | XXXX | XXXX |

DHL不保證請求者所提供之資料的準確性。這些用戶被拒絕授權使用您的DHL Express帳戶。您可透過MyDHL+ <u>https://mydhl.express.dhl/</u> 檢視所有授權或拒絕授權用戶。

如有任何疑問或需要技術支援, 請聯絡我們 hkgwebmaster@dhl.com

DHL Express eSecure 團隊 謹啟

# 聯絡我們

#### **敦豪國際速遞(香港)有限公司** 香港九龍觀塘觀塘道348號20樓

- ∰ 準備好付運嗎?透過<u>MyDHL⁺</u>取得報價
- 🚨 致電顧客服務熱線 (852) 2400 3388
- ♀ 找尋最近的<u>DHL速遞中心</u>

生效日期: 2024年5月 本指南中的資訊從2024年5月起生效。 DHL保留隨時修改任何資訊的權利。

O DHL HK